◆ WAN に関する情報
⑥ 接続タイプ
⑦ WAN IP アドレス
⑧ ザブネットマスク
⑨ デフォルト GW
⑩ DNS (プライマリ)
⑪ DNS (セカンダリ)
⑫ WAN MAC アドレス
⑬ WAN IPv6 アドレス (global)
⑭ WAN IPv6 アドレス (link-local)
⑮ WAN IPv6 DNS (プライマリ)
⑪ WAN IPv6 DNS (プライマリ)
⑪ WAN IPv6 DNS (セカンダリ)

#### ◆ LAN に関する情報

18 IP アドレス
19 サブネットマスク
20 LAN MAC アドレス
20 LAN IPv6 アドレス (global)
20 LAN IPv6 アドレス (link-local)
20 LAN IPv6 DNS (プライマリ)
20 LAN IPv6 DNS (セカンダリ)

#### ◆ IPv4 DHCP 端末一覧

(2) LAN 側に接続されている IPv4 端末のホスト名、MAC アドレス、IP アドレス、リース時間のリストを表示します。

#### ◆ IPv6 端末一覧

28 LAN 側に接続されている IPv6 端末の MAC アドレス、IP アドレスのリストを表示します。

## 4 メンテナンス

#### ■ ファームウェアの更新

本製品は最新のファームウェアが提供されると自動的にファームウェアの更新を行いますので、 通常お客様にファームウェア更新の操作を行っていただく必要はありません。

ただし、ご契約された事業者の指示がある場合は、以下の手順でファームウェアの更新を行って ください。

※ファームウェア更新中は、一時的にインターネットや映像コンテンツ視聴などのサービスが ご利用になれない場合があります。

#### ファームウェアを手動更新する

- ご契約された事業者指定の事業者指定の URL にアクセスして、最新のファームウェアを ダウンロードします。
- 本製品とパソコンを有線LAN で接続した状態で、Internet Explorer などのWeb ブラ ウザを起動して、Web ブラウザのアドレスバーに「192.168.0.254」(本製品の管理 用IP アドレス)を入力し、キーボードのENTER キーまたはWeb ブラウザのアクセス ボタンをクリックします。

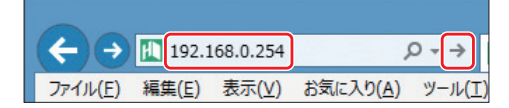

※お客様で管理用 IP アドレスを設定された場合は、設定内容が反映されます。

3 BFW200 ログイン画面が表示されます。ユーザー名入力欄に「ユーザー名」を、パス ワード入力欄に「パスワード」を入力し、「適用」をクリックします。

|       | 「変更, 参照で行いより。 |  |
|-------|---------------|--|
| ユーザー名 | user          |  |
| バスワード | •••••         |  |

※お客様でユーザー名とパスワードを設定された場合は、設定内容が反映されます。

※「ユーザー名」、「パスワード」の工場出荷時の初期値は、本製品の背面にあるラベルに記載されて いる「ユーザー名」と「パスワード」をご確認ください。

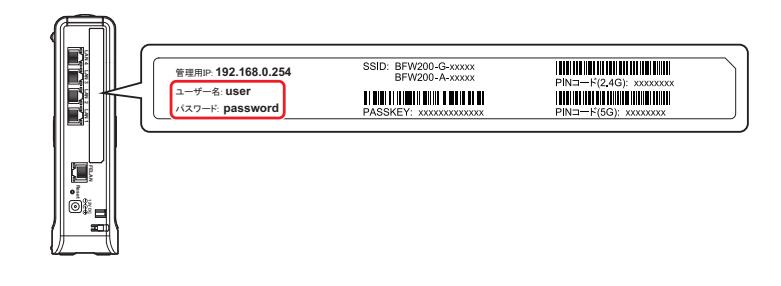

4 トップ画面が表示されます。

| BU·MAX                                                                                                    |        |
|----------------------------------------------------------------------------------------------------|--------|
| 展開   折りたたみ                                                                                                    |        |
|                                                                                                    | BFW200 |
| BFW200                                                                                                    |        |
| 高額定                                                                                                    | システム情報 |
| WAN/LAN設定     Section 2018     Section 2018 |        |
| ● 無線LAN設定 (2.4GHz)                                                                                                    |        |
| Ⅲ 無線LAN設定 (5GHz)                                                                                                    |        |
| ファイアウォール                                                                                                    |        |
| 王 管理                                                                                                    |        |

※英語表記に切り替えたいときは、表示された左側メニューの「言語設定」を選択し、プルダウン メニューから「English」を選択し、「適用」をクリックします。

| BU·WA                                                                                                    |                                                |                             |
|----------------------------------------------------------------------------------------------------|------------------------------------------------|-----------------------------|
| ///// 展開   折りたたみ                                                                                                    |                                                |                             |
| BFW200                                                                                                    | ファームリエア更新                                      |                             |
| 動作モード                                                                                                    | ファームウェアとブートローダーをローカルに                          | 書き換えることが可能です。 書き換えには2分      |
| 二 活 治 中                                                                                                    | 度の時間かかかります。 その間、重視かりれ                          | ることかないように注意の上、お待ち下さい。       |
| 言語設定<br>団 WAN/LAN設定                                                                                                    | 度の時間がかかります。その間、電源が引れ                           | ることかないように注意の上、お待ち下さい。       |
| 言語設定<br>団 WAN/LAN設定<br>団 無線LAN設定 (2.4GHz)                                                                                                    | 度の時間かかかります。 その間、電源が切れ<br>ファームウェア更新             | ることかないように注意の上、お待ち下さい。       |
| <ul> <li>言語設定</li> <li>WAN/LAN設定</li> <li>● 無線LAN設定 (2.4GHz)</li> <li>● 無線LAN設定 (5GHz)</li> </ul>                                                         | 度の時間がかかります。 その間、電源が切れ<br>ファームウェア更新<br>-        | ることがないように注意の上、お待ち下さい。<br>参照 |
| <ul> <li>言語設定</li> <li>WAN/LAN設定</li> <li>無線LAN設定 (2.4GHz)</li> <li>無線LAN設定 (5GHz)</li> <li>ヨ ファイアウォール</li> <li>□ 管理</li> </ul>                           | 度の時間かかかります。 その間、電源が収化<br>                      | ることがないように注意の上、お何ちトさい。<br>参照 |
| <ul> <li>言語設定</li> <li>※ WAN,LAN設定</li> <li>● 無線LAN設定 (2.4GHz)</li> <li>※ 無線LAN設定 (5GHz)</li> <li>※ 三フィイアウォール</li> <li>○ 管理</li> <li>ファームウェア更新</li> </ul> | 度び時間面かかかります。 その間、電差かられ<br>ファームウェア更新<br>-<br>適用 | ることかないように注意の上、お待ち下さい。<br>参照 |

5 表示されたページの左側メニューの「管理」-「ファームウェア更新」を選択します。

### 6

#### 「参照」をクリックし、ダウンロードしたファイルを指定します。

※バックアップファイルは、通常「ダウンロード」フォルダ内に保存されています。

| BU·MAX             | ×                    |                          |
|--------------------|----------------------|--------------------------|
| 展開   折りたたみ         | ファームウェア更新            |                          |
| BFW200             |                      |                          |
| 動作モード              | ファームウェアとブートローダーをローカル | に書き換えることが可能です。 書き換えには2分類 |
| 言語設定               | 度の時間かかかります。 その間、電源が切 | れることかないように注意の上、お待ち下さい。   |
| Ⅲ WAN/LAN設定        |                      |                          |
| Ⅲ 無線LAN設定 (2.4GHz) | ファームウェア更新            |                          |
| Ⅲ 無線LAN設定 (5GHz)   |                      | 参昭                       |
| ⊞ ファイアウォール         |                      |                          |
| □ 管理               | 適用                   |                          |
| ファームウェア更新          |                      |                          |
| 設定管理               |                      |                          |
| システム情報             |                      |                          |

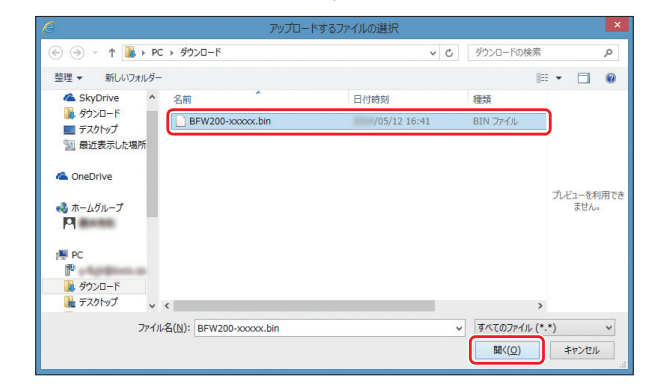

7 「適用」をクリックします。

ファームウェアの更新が始まります。

| ファームウェア更新                                                                                 |  |
|-------------------------------------------------------------------------------------------|--|
| ファームウェアとブートローダーをローカルに書き換えることが可能です。書き換えには2分程<br>度の時間がかかります。 その間、電源が切れることがないように注意の上、お待ち下さい。 |  |
| ファームウェア更新<br>                                                                             |  |
|                                                                                           |  |
|                                                                                           |  |
|                                                                                           |  |

## 注意

ファームウェアの更新中は、本製品の電源を絶対に切らないでください。更新には2分程度 時間がかかります。

## ■本製品の初期化

初期化とは、本製品に設定した内容を消去して、工場出荷状態に戻すことです。 本製品が正常に動作しない場合や、パスワードを忘れた場合には本製品を初期化して、はじめか ら設定し直すことをお勧めします。

初期化する方法には、下記の2通りの方法があります。

- ・ RESET ボタンで初期化する
- ・ Web 設定画面で初期化する

いったん初期化すると、それまでに設定した値がすべて消去され、工場出荷状態に戻りますので ご注意ください。

#### RESET ボタンで初期化する

本製品の電源が入った状態で背面の RESET ボタンを 6 秒以上押し続けると、再起動が始まり 工場出荷状態に戻ります。

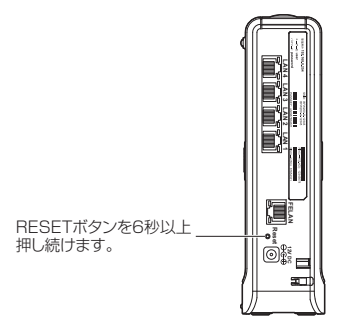

#### Web 設定画面で初期化する

 本製品とパソコンを有線 LAN で接続した状態で、Internet Explorer などの Web ブラ ウザを起動して、Web ブラウザのアドレスバーに「192.168.0.254」(本製品の管理 用 IP アドレス)を入力し、キーボードの ENTER キーまたは Web ブラウザのアクセス ボタンをクリックします。

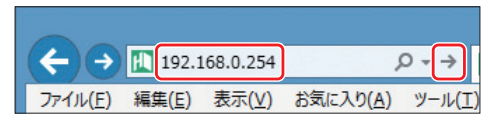

※お客様で管理用 IP アドレスを設定された場合は、設定内容が反映されます。

2 BFW200 ログイン画面が表示されます。ユーザー名入力欄に「ユーザー名」を、パス ワード入力欄に「パスワード」を入力し、「適用」をクリックします。

| BFW200ログイン     |               |  |
|----------------|---------------|--|
| BFW200にログインして設 | 定の変更,参照を行います。 |  |
| BFW200ログイン     |               |  |
| ユーザー名          | user          |  |
| バスワード          | •••••         |  |
|                | ログイン キャンセル    |  |

※お客様でユーザー名とパスワードを設定された場合は、設定内容が反映されます。

※「ユーザー名」、「パスワード」の工場出荷時の初期値は、本製品の背面にあるラベルに記載されて いる「ユーザー名」と「パスワード」をご確認ください。

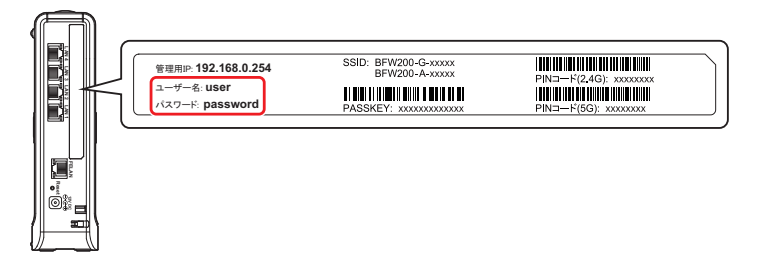

| BU·MA                                                                                                    |                  |
|----------------------------------------------------------------------------------------------------|------------------|
| 展開   折りたたみ<br>BFW200<br>動作モード<br>言語設定<br>Ξ WAN/LAN設定<br>■ 無線LAN設定 (2.4GHz)                                       | BFW200<br>システム情報 |
| <ul> <li>         〒 無線LAN設定 (5GHz)     </li> <li>         ● ファイアウォール     </li> <li>         ● 管理     </li> </ul> |                  |

※英語表記に切り替えたいときは、表示された左側メニューの「言語設定」を選択し、プルダウン メニューから「English」を選択し、「適用」をクリックします。

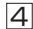

#### |4| 表示されたページの左側メニューの「管理」-「設定管理」を選択します。

| Birind                                                           |              |                                |
|------------------------------------------------------------------|--------------|--------------------------------|
| 展開   折りたたみ                                                       | 設定管理         |                                |
| BFW200<br>動作モード                                                  | バスワードの変更、設定の | インボート・エクスボート、設定の初期化を行うことが可能です。 |
| ■ maxe<br>WAN/LAN設定                                              | ログインパスワード変更  |                                |
| <ul> <li>● 無線LAN設定 (2.4GHz)</li> <li>● 無線LAN設定 (5GHz)</li> </ul> | 現在パスワード      |                                |
| <ul> <li>ヨ ファイアウォール</li> <li>● 使用</li> </ul>                     | 新パスワード       |                                |
| ファームウェア更新                                                        | 新パスワード(確認)   |                                |
| 設定管理<br>システム情報                                                   |              | 適用 キャンセル                       |
|                                                                  | 設定エクスポート     |                                |
|                                                                  | 設定エクスポート     | 実行                             |
|                                                                  | 日本インボート      |                                |
|                                                                  | 設定保存場所       | <b>参</b> 昭                     |
|                                                                  |              | 実行キャンセル                        |
|                                                                  | 設定の初期化       |                                |
|                                                                  | 設定の初期化       | 初期化実行                          |
|                                                                  | NTP          |                                |
|                                                                  | 前回同期時刻       | Thu Jan 1 09 19 33 (AMT 1976   |
|                                                                  | NTPサーバー情報    | ntp.nict.jp                    |
|                                                                  | 再起動          |                                |

85

5 「初期化実行」をクリックします。

| BU·WA                                                                 |                                            |
|-----------------------------------------------------------------------|--------------------------------------------|
|                                                                       |                                            |
| 展開   折りたたみ                                                            |                                            |
| 8514000                                                               | 設定管理                                       |
| BFW200<br>動作モード                                                       | バスワードの変更、設定のインボート・エクスボート、設定の初期化を行うことが可能です。 |
| 言語設定                                                                  |                                            |
| ⊞ WAN/LAN股定                                                           | ログインパスワード変更                                |
| <ul> <li>● 無線LAN設定 (2.4GHz)</li> <li>● 無線LAN設定 (5GHz)</li> </ul>      | 現在パスワード                                    |
| <ul> <li>ファイアウォール</li> <li>         ・          ・          ・</li></ul> | 新パスワード                                     |
| ファームウェア更新                                                             | 新パスワード(確認)                                 |
| 設定管理                                                                  |                                            |
| システム情報                                                                | 通用 ギャンセル                                   |
|                                                                       |                                            |
|                                                                       | 設定エクスポート                                   |
|                                                                       | 設定エクスポート 実行                                |
|                                                                       |                                            |
|                                                                       | 設定インボート                                    |
|                                                                       | 設定保存場所 参照                                  |
|                                                                       | 実行 キャンセル                                   |
|                                                                       | 119 00                                     |
|                                                                       | 設定の初期化                                     |
|                                                                       | 設定の初期化初期化実行                                |
|                                                                       |                                            |

●初期化が開始され、しばらくして本製品が自動的に再起動を行うと初期化は完了です。 Web ブラウザを閉じてください。

### ■ 設定値の保存と復元

Web 設定画面で現在の本製品の設定内容をファイルに保存したり復元したりすることができます。

設定内容をパソコンのハードディスクにバックアップファイルとして保存しておくと、保存済み のバックアップファイルから本製品の設定内容を復元することができます。

#### 設定値の保存

 本製品とパソコンを有線 LAN で接続した状態で、Internet Explorer などの Web ブラ ウザを起動して、Web ブラウザのアドレスバーに「192.168.0.254」(本製品の管理 用 IP アドレス)を入力し、キーボードの ENTER キーまたは Web ブラウザのアクセス ボタンをクリックします。

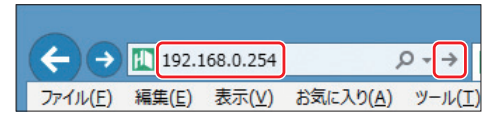

※お客様で管理用 IP アドレスを設定された場合は、設定内容が反映されます。

BFW200 ログイン画面が表示されます。ユーザー名入力欄に「ユーザー名」を、パス ワード入力欄に「パスワード」を入力し、「適用」をクリックします。

| BFW200ログイ     | >              | 이 가 가 다 나라 가 다 다 |
|---------------|----------------|------------------|
| BFW200にログインして | 設定の変更,参照を行います。 |                  |
| BFW200ログイン    |                |                  |
| ユーザー名         | user           |                  |
| パスワード         | •••••          |                  |
| 1             | ログイン キャンセル     |                  |

※お客様でユーザー名とパスワードを設定された場合は、設定内容が反映されます。

※「ユーザー名」、「パスワード」の工場出荷時の初期値は、本製品の背面にあるラベルに記載されて いる「ユーザー名」と「パスワード」をご確認ください。

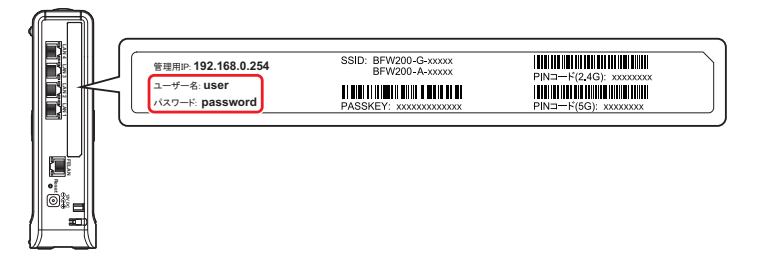

| BU·WA                                                                                    |                  |
|------------------------------------------------------------------------------------------|------------------|
| 展開   折りたたみ<br>BFW200<br>動作モード<br>常問設定<br>で WAR/LAN設定<br>で MARLAN設定 (2-GHz)<br>ご ガナイアウオール | BFW200<br>システム情報 |

※英語表記に切り替えたいときは、表示された左側メニューの「言語設定」を選択し、プルダウン メニューから「English」を選択し、「適用」をクリックします。

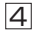

#### |4| 表示されたページの左側メニューの「管理」-「設定管理」を選択します。

| /////<br>軍閥   折りたたみ                                          |              |                                |
|--------------------------------------------------------------|--------------|--------------------------------|
| and I storedy                                                | 設定管理         |                                |
| BFW200<br>動作モード<br>言語粉定                                      | バスワードの変更、設定の | インボート・エクスボート、設定の初期化を行うことが可能です。 |
| ■ WAN/LAN設定                                                  | ログインパスワード変更  |                                |
| <ul> <li>無線LAN設定 (2.4GHz)</li> <li>無線LAN設定 (5GHz)</li> </ul> | 現在パスワード      |                                |
| <ul> <li>① ファイアウォール</li> <li>□ 管理</li> </ul>                 | 新パスワード       |                                |
| ファームウェア更新                                                    | 新パスワード(確認)   |                                |
| 設定管理<br>システム情報                                               |              | 適用 キャンセル                       |
|                                                              | 設定エクスポート     |                                |
|                                                              | 設定エクスポート     | 実行                             |
|                                                              |              | μ                              |
|                                                              | 設定インポート      |                                |
|                                                              | 設定保存場所       | 参照                             |
|                                                              |              | 実行キャンセル                        |
|                                                              | 設定の初期化       |                                |
|                                                              | 設定の初期化       | 初期化実行                          |
|                                                              | NTP          |                                |
|                                                              | 前回同期時刻       | Thu-Jan 1 09 19 33 GMT 1975    |
|                                                              | NTPサーバー情報    | ntp.nict.jp                    |
|                                                              | 再起动          |                                |
|                                                              | 再起動ボタン       | 実行                             |

88

5 設定エクスポートの「実行」をクリックします。

| BU·MUX                                                                        |                                            |
|-------------------------------------------------------------------------------|--------------------------------------------|
| 周囲 折りたたみ                                                                      | _                                          |
|                                                                               | 設定管理                                       |
| BFW200<br>動作モード                                                               | バスワードの変更、設定のインボート・エクスボート、設定の初期化を行うことが可能です。 |
| 言語設定                                                                          |                                            |
| E WAN/LAN設定<br>■ 無線LAN設定(2.4CHz)                                              | ログインバスワード変更                                |
| Ⅲ 無線LAN設定 (5GHz)                                                              | 現在パスワード                                    |
| <ul> <li>ヨ ファイアウォール</li> <li>         ・ ・・・・・・・・・・・・・・・・・・・・・・・・・・・</li></ul> | 新パスワード                                     |
| 日 管理<br>ファームウェア更新                                                             | 新パスワード(確認)                                 |
| 設定管理<br>システム情報                                                                |                                            |
|                                                                               | 通用                                         |
|                                                                               | 10字1/27世-ト                                 |
|                                                                               |                                            |
|                                                                               | 設定エクスホート 美行                                |
|                                                                               |                                            |
|                                                                               | 設定インボート                                    |
|                                                                               | 設定保存場所 参照                                  |
|                                                                               | 実行キャンセル                                    |
|                                                                               |                                            |
|                                                                               | 設定の初期化                                     |
|                                                                               | 設定の初期化 初期化実行                               |

 「192.168.0.254 から BN-MUX\_Settings.dat を開くか、または保存しますか?」と 表示されたら、「保存」をクリックして、バックアップファイルを保存します。

※バックアップファイルは、通常「ダウンロード」フォルダ内に保存されます。

| 192.168.0.254 から BN-N | 4UX_Settings.dat を開く | くか、または保存しま     | Eすか? ×            |
|-----------------------|----------------------|----------------|-------------------|
|                       | ファイルを開く( <u>0</u> )  | 保存( <u>S</u> ) | キャンセル( <u>C</u> ) |

● バックアップファイルの保存が終了したら、設定エクスポートは完了です。Web ブラ ウザを閉じてください。

## 設定値の復元

1

「設定値の保存」の手順①~④までを行います。

「参照」をクリックし、設定内容を保存したバックアップファイルを指定します。 ※バックアップファイルは、通常「ダウンロード」フォルダ内に保存されています。

| BU·MU                                                                                                    | ý k                                                    |
|----------------------------------------------------------------------------------------------------|--------------------------------------------------------|
| 展開   折りたたみ                                                                                                    | 乳宁答理                                                   |
| BFW200<br>動作モード<br>害問設定<br>「WAN/LAN設定<br>「無線LAN設定 (2.4CHz)<br>「無線LAN設定 (2.4CHz)<br>「ジョンイアウオール<br>管理<br>ファームウェア見新<br>設定質理<br>システム情報 | ■スルニ 自一生<br>パスウードの変更、設定のインボート・エクスボート、設定の初期化を行うことが可能です。 |
|                                                                                                    | ログインパスワード変更                                            |
|                                                                                                    | 現在/スワード                                                |
|                                                                                                    | 新パスワード(確認)                                             |
|                                                                                                    | 適用 キャンセル                                               |
|                                                                                                    | 設定エクスポート                                               |
|                                                                                                    | 設定エクスポート 実行                                            |
|                                                                                                    | 段定インボート                                                |
|                                                                                                    | 設定保存場所 参照                                              |
|                                                                                                    | 実行」キャンセル                                               |
|                                                                                                    | 設定の初期化<br>初期化実行                                        |

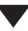

| C アップロードするファイルの                                                                                                    | 選択  |                                     | ×           |
|----------------------------------------------------------------------------------------------------|-----|-------------------------------------|-------------|
| ۲−۵<۵۶ ۲ → ۲ 🖳 ۲۰ 🛞                                                                                                    | ~ C | ダウンロードの検索                           | P           |
| 整理 マ 新しいフォルダー                                                                                                    |     | 88 - [                              |             |
| <ul> <li>★ 店気に入り</li> <li>▲ SkyDrue</li> <li>ダウンロード</li> <li>デスクトップ</li> <li>● 歴史美示した場所</li> <li>▲ OneDrive</li> <li>● ホームガループ</li> <li>▶</li> <li>▶</li> <li>▶</li> <li>▶</li> <li>▶</li> <li>▶</li> <li>▶</li> <li>♥</li> <li>▶</li> <li>▶</li> <li>▶</li> <li>▶</li> <li>♥</li> <li>▶</li> <li>♥</li> <li>♥</li> <li>♥</li> <li></li></ul> |     | プレビューを利用できません。                      |             |
| ファイル-名( <u>N</u> ): BN-MUX_Settings                                                                                                    | ~   | すべてのファイル (*.*)<br>開く( <u>Q)</u> キャン | マ<br>セル<br> |

## 3 設定インポートの「実行」をクリックします。

設定値の復元を開始します。

| BU·WA                                                                      | <i>4</i>                                   |
|----------------------------------------------------------------------------|--------------------------------------------|
| 展開   折りたたみ                                                                 | 設定管理                                       |
| BFW200<br>動作モード<br>言語設定                                                    | ノスワードの変更、設定のインボート・エクスボート、設定の初期化を行うことが可能です。 |
| 田 WAN/LAN設定     ■     ■     WAN/LAN設定     ■                                | ログインパスワード変更                                |
| <ul> <li>● 無線LAN設定 (2.4GHz)</li> <li>● 無線LAN設定 (5GHz)</li> </ul>           | 現在パスワード                                    |
| <ul> <li>ワァイアウォール</li> <li>管理<br/>ファームウェア更新<br/>設定管理<br/>システム情報</li> </ul> | 新パスワード                                     |
|                                                                            | 新パスワード(確認)                                 |
|                                                                            | 通用」(キャンセル)                                 |
|                                                                            | 設定エクスポート                                   |
|                                                                            | 設定エクスポート 実行                                |
|                                                                            | 設定インポート                                    |
|                                                                            | 設定保存場所 C:\Users\ Downloads 参照              |
|                                                                            | 実行                                         |
|                                                                            | 設定の利用化                                     |
|                                                                            | 設定の初期化初期化実行                                |

●設定のインポートが開始され、しばらくして本製品が自動的に再起動を行うと設定イン ポートは完了です。Web ブラウザを閉じてください。

# 5 トラブルシューティング

トラブルが発生したときは、現在の症状をご確認のうえ、以下のページでその対処をご覧ください。

症状が改善しない場合は、ご契約された事業者へご連絡ください。

| インダ | <b>アー</b> ネットにつながらない                                                                                                    |
|-----|----------------------------------------------------------------------------------------------------|
| 対処  | <ul> <li>●「動作モード」が正しく設定されているか確認してください。ご契約された事業者から指定がない場合は、「ルーターモード」に設定してください。</li> <li>●「WAN/LAN 設定」の「LAN 設定」が正しく設定されているか確認してください。DHCP モードが「無効」に設定されているとパソコンのIP アドレスを自動取得できませんのでご注意ください。</li> <li>●本製品前面の OPT ランプと PON ランプが緑色に点灯しているか確認してください。万一、消灯または点滅しているときは、ご契約の事業者へご連絡ください。</li> </ul>                                                                                                    |
| 無線と | ってながらない                                                                                                    |
| 対処  | <ul> <li>●接続する機器に無線LANスイッチがある場合は、スイッチをONにしてください。OFFになっていると無線LANで接続できない場合があります。詳しくは、接続する機器の取扱説明書などを参照してください。</li> <li>●無線LANの「ネットワークSSID」や「セキュリティキー」の設定が、本製品と接続する機器と同じであるか確認してください。*</li> <li>●無線LANの「ネットワークSSID」や「セキュリティキー」の設定が、本製品と接続する機器と同じであるか確認してください。*</li> <li>●技続するパソコンがIPアドレスやDNSサーバなどのアドレスを自動で取得する(DHCP機能)設定になっているか確認してください。DHCP機能を利用しない場合は、各パソコンにIPアドレスやDNSサーバのアドレスを手動で設定する必要があります。詳しくは、バソコン OSのヘルプなどを参照してください。</li> <li>●セキュリティ設定は、同じ無線LANネットワーク上にあるすべての機器が同じ設定になっている必要があります。設定が少しでも異なっている機器はネットワークに接続できません。</li> <li>●マイルタリング設定の条件によっては無線LANに接続できない場合があります。フィルタリング設定が正しく設定されているか確認してください。</li> <li>●電子レンジ付近、静電気や電波障害の発生する場所、金属ドアで遮断された部屋などでは、無線LANの電波が届かなくなったり、通信遮断や速度低下などの不安定な状態になったりする場合があります。設置場所を変えるなど電波状態のよい場所でご使用ください。</li> <li>●設定を変更した後につながらなくなった場合や、設定が正しいのにつながらない場合は、いったんすべての機器の電源を入れ直してから接続してみてください。</li> </ul> |
| 他のノ | パソコンのファイルやプリンタの共有ができない                                                                                                    |
| 対処  | ●無線LANが正常に動作していても、ネットワーク設定ができていないとファイルの共有やプリンタの共有はできません。ネットワーク設定を正しく設定してください。                                                                                                    |
| Web | 設定画面が表示できない                                                                                                    |
| 対処  | <ul> <li>●本製品とパソコンが正しく接続されているか確認してください。</li> <li>●管理用 IP アドレス、ユーザー名、パスワードが正しく入力されているか確認してください。</li> <li>●本製品とパソコンを再起動してください。</li> </ul>                                                                                                    |
| ユーち | 「一名やパスワードなどを忘れた                                                                                                    |
| 対処  | <ul> <li>●工場出荷状態から変更していない場合は、本製品の背面にあるラベルに記載されている各値が<br/>初期値です。</li> <li>●工場出荷状態から変更したユーザー名やパスワードなどを忘れてしまった場合は、本製品を初<br/>期化し工場出荷状態に戻してから、再度設定をやり直してください。(☞ 83 ページ「本製品の<br/>初期化」参照)</li> </ul>                                                                                                    |

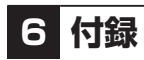

## ■ 仕様一覧

| ハードウェア仕様       |           |                                                                                            |  |  |
|----------------|-----------|--------------------------------------------------------------------------------------------|--|--|
| 項目             |           | 仕様                                                                                         |  |  |
| 光インターフェース      |           | SC 光コネクター、1 ポート                                                                            |  |  |
| 有線 LAN<br>インター | LAN1 ~ 4  | 10BASE-T/100BASE-TX/1000BASE-T (RJ-45)、4 ポート、<br>オートネゴシエーション                               |  |  |
| フェース           | FE LAN    | 10BASE-T/100BASE-TX、1 ポート、オートネゴシエーション                                                      |  |  |
| ランプ<br>表示      | Power     | 電源 ON 時:緑点灯<br>起動中、ルーター部で IP アドレスの取得中およびファームウェアの<br>更新中:緑点滅                                |  |  |
|                | OPT       | 光ファイバー信号を正常受信時:緑点灯<br>光ファイバー信号を受信していない時:消灯                                                 |  |  |
|                | PON       | 光ネットワークが正常動作中:緑点灯<br>光ネットワークが準備中:緑点滅<br>光ファイバー信号を受信していない時: 消灯                              |  |  |
|                | FE        | FE LAN ポートがネットワーク機器と接続中:緑点灯<br>FE LAN ポートがデータを送受信中:緑点滅<br>FE LAN ポートがネットワーク機器と接続されていない時:消灯 |  |  |
|                | 2.4G WIFI | 2.4GHz 帯無線 LAN 動作中:緑点灯<br>2.4GHz 帯無線 LAN 通信中:緑点滅                                           |  |  |
|                | 2.4G WPS  | 2.4GHz 帯 WPS 機能登録可能状態:緑点灯<br>2.4GHz 帯 WPS 機能で無線 LAN 機器登録中:緑点滅                              |  |  |
|                | 5G WIFI   | 5GHz 帯無線 LAN 動作中:緑点灯<br>5GHz 帯無線 LAN 通信中:緑点滅                                               |  |  |
|                | 5G WPS    | 5GHz 帯 WPS 機能登録可能状態:緑点灯<br>5GHz 帯 WPS 機能で無線 LAN 機器登録中:緑点滅                                  |  |  |
| 操作部            | WPS       | WPS 機能で無線 LAN 機器を登録する                                                                      |  |  |
|                | RESET     | 再起動用スイッチ<br>(6 秒以上の長押しで設定を初期化する)                                                           |  |  |
| 筐体外観           |           | 縦置き・横置き/壁掛け共用型                                                                             |  |  |
| 動作環境           |           | 温度:0~40℃ 湿度:10~90%(結露しないこと)                                                                |  |  |
| 外形寸法           |           | 約 55 (W) × 182 (D) × 197 (H) mm (突起部分を除く)                                                  |  |  |
| 電源             |           | 本体: DC 12V (AC アダプタにて供給)<br>AC アダプタ*: AC100 - 240V (50/60Hz)                               |  |  |
| 消費電力(平均)       |           | 15W以下 (AC アダプタ含む)                                                                          |  |  |
| 質量             |           | 約 630g(AC アダプタ含まず)                                                                         |  |  |
| 電磁妨害波規格        |           | VCCI クラス B<br>技術基準適合認定(JATE)、技術基準適合証明(TELEC)                                               |  |  |

※付属のACアダプタ以外は絶対に使用しないでください。

| ソフトウェア仕様(ルーター)  |                                                                   |  |
|-----------------|-------------------------------------------------------------------|--|
| 項目              | 仕 様                                                               |  |
| ルーター機能          | IPv4/NAPT モード、IPv4/IPv6 Dual IP モード                               |  |
| WAN 側 IP アドレス設定 | IPv4 アドレス自動取得(DHCP クライアント)<br>IPv6 アドレス自動取得(DHCPv6 クライアント)        |  |
| LAN 側 IP アドレス設定 | 固定 IPv4 アドレス手動設定、DHCP サーバ機能(IPv4)<br>DHCP-PD 方式による IPv6 アドレスの自動設定 |  |
| セキュリティ機能        | MAC アドレスフィルタリング、IP フィルタリング                                        |  |
| NAT 機能          | ポートフォワーディング、DMZ                                                   |  |
| 管理機能            | Web GUI                                                           |  |
| ログインセキュリティ      | ユーザー ID /パスワード                                                    |  |

| ソフトウェア仕様(無線 LAN) |        |                                                                                                    |  |
|------------------|--------|----------------------------------------------------------------------------------------------------|--|
| 項                | 目      | 住 様                                                                                                    |  |
| IEEE802.11a      | 周波数帯域  | 5GHz 帯(5180 ~ 5320MHz、5500 ~ 5700MHz)                                                                                                    |  |
|                  | チャンネル数 | 19                                                                                                    |  |
|                  | 伝送速度   | 最大 54Mbps(自動切換)                                                                                                    |  |
| IEEE802.11b      | 周波数帯域  | 2.4GHz帯 (2412~2472MHz)                                                                                                    |  |
|                  | チャンネル数 | 13                                                                                                    |  |
|                  | 伝送速度   | 最大11Mbps(自動切換)                                                                                                    |  |
| IEEE802.11g      | 周波数帯域  | 2.4GHz帯 (2412~2472MHz)                                                                                                    |  |
|                  | チャンネル数 | 13                                                                                                    |  |
|                  | 伝送速度   | 最大 54Mbps(自動切換)                                                                                                    |  |
| IEEE802.11n      | 周波数帯域  | 2.4GHz 帯、5GHz 帯                                                                                                    |  |
|                  | チャンネル数 | 13(2.4GHz帯)、19(5GHz帯)                                                                                                    |  |
|                  | 伝送速度   | 最大 300Mbps(MIMO 使用時)                                                                                                    |  |
| IEEE802.11ac     | 周波数帯域  | 5GHz 带                                                                                                    |  |
|                  | チャンネル数 | 19 (5GHz)                                                                                                    |  |
|                  | 伝送速度   | 最大 867Mbps(MIMO 使用時)                                                                                                    |  |
| アンテナ             |        | 2.4GHz 帯用:2 本、5GHz 帯用:2 本                                                                                                    |  |
| セキュリティ           |        | 「WEP (64bit)」、「WEP (128bit)」、「WPA-PSK (TKIP)」、<br>「WPA-PSK (AES)」、「WPA2-PSK (TKIP)」、「WPA2-PSK<br>(AES)」、「WPA-PSK/WPA2-PSK (TKIP/AES)」、WPS、<br>Multiple SSID (8SSID)、MACアドレスフィルタリング、無線<br>SSID 非公開機能 |  |

## MEMO

## MEMO

## MEMO

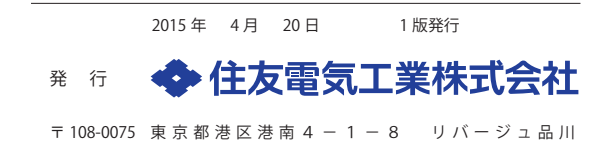